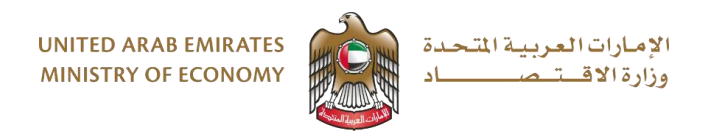

# goAML System Registration Guide

### 1. Regulated Entities

goAML Registration with Ministry of Economy (MOE) is applicable for Designated Non Financial Businesses and Professions (DNFBPs) as defined in Article 3 in <u>UAE Cabinet Decision 10 of 2019</u>

Note: Kindly note that MOE shall be the supervisory body for all trade licenses issued by all Mainland Registrar Authorities and Commercial Free Zones (Financial Free Zones namely FSRA and DFSA are excluded and not under supervision of MOE).

### 2. Documents required

Below listed documents shall be required for registration

- 1. Trade License of the entity
- Authorisation letter from the entity appointing the Compliance Officer/Money Laundering Reporting Officer (MLRO) – <u>Click Here to view the letter format</u>. The letter needs to be either on the entity letter head and/or with the entity seal/stamp.
- 3. Copy of the Emirates ID and/or Passport of the appointed Compliance Officer / MLRO

Note: The above mentioned documents should be scanned as a <u>single PDF</u> document as the system allows only one (1) attachment. The size of the attachment should not exceed 5MB.

### 3. System Submission

The goAML system registration comprises of 2 steps

- 1. Services Access Control Manager (SACM) and Google Authenticator Registration
- 2. Entity Registration on goAML

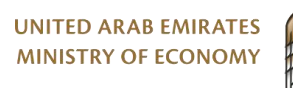

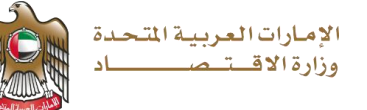

### Step 1. - Services Access Control Manager (SACM) and Google Authenticator Registration

Link to be used - https://services.uaefiu.gov.ae/sacm/

| SACIVI                                                                                                    | Registration                                                                                                    |
|----------------------------------------------------------------------------------------------------|----------------------------------------------------------------------------------------------------|
| Services Access Control Manager.                                                                                                    | Supervisory Body Login                                                                                                    |
| goAML Launch Portal Registration                                                                                                    |                                                                                                    |
| Supervisory Bodies & Reporting entities under the remit of Supervisory Br<br>(ADGM), "Dubai Financial Services Authority" (DFSA), "insurance Authority"<br>entities not directly regulated by a specific authority are expected to follow<br>portal to be able to access the goAML application to register and file Susp<br>(STR/SAR). | odies (SB) such as but not limited to "Abu Dhabi Global Markets"<br>(IA), "Securities and Commodities Authority" (SCA) other commercial<br>w the registration process to secure the access to the goAML launch<br>icious Transactions Report and/or Suspicious Activity Reports |
| Disclaimer                                                                                                    |                                                                                                    |
|                                                                                                    |                                                                                                    |

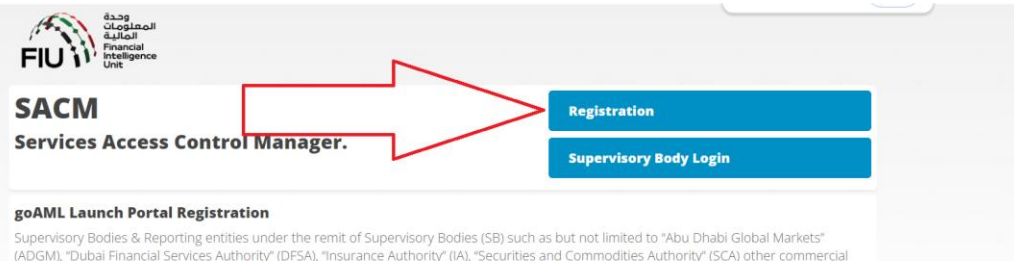

Supervisory Bodies & Reporting entities under the remit of Supervisory Bodies (SB) such as but not limited to "Abu Dhabi Global Markets" (ADGM), "Dubai Financial Services Authority" (DFSA), "Insurance Authority" (IA), "Securities and Commodities Authority" (SCA) other commercial entities not directly regulated by a specific authority are expected to follow the registration process to secure the access to the goAML launch portal to bable to access the goAML application to register and file Suspicious Transactions Report and/or Suspicious Activity Reports (STR/SAR).

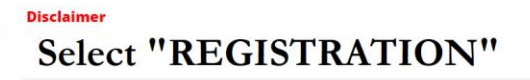

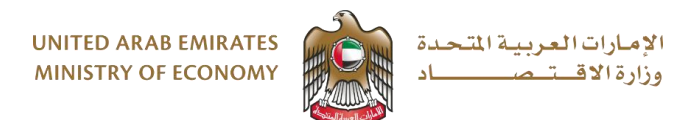

## **Details Page**

Fill All the details in this page - refer below for information

| UAEFIU SACM  | =                                                                    |                                                                                   |         |
|--------------|----------------------------------------------------------------------|-----------------------------------------------------------------------------------|---------|
| Registration | Registration for goAML                                               | Web Access                                                                        |         |
|              | Please complete all columns<br>Kindly make sure that you have white- | inted the e-moils <u>parently and is paren</u> t and <u>parently and is an ex</u> |         |
|              | Registration Type : *                                                | Please select Registration Type                                                   |         |
|              | Entity Name : *                                                      | Reporting Entity Name (Nan 100 Chars)                                             |         |
|              | Supervisory Body : *                                                 | Please select Supervisory Body -                                                  |         |
|              | ID Number/Reg. No : *                                                | 10 Humber/Rog. No with Supervisory Body (Max 30 Chars)                            |         |
|              | Details of the User Registering                                      |                                                                                   |         |
|              | Individual Name : *                                                  | Individual Name (Mar 100 Chars)                                                   |         |
|              | Nationality : *                                                      | Please select                                                                     |         |
|              | ID Type : *                                                          | Please select .                                                                   |         |
|              | ID Number : *                                                        | 10 Number (Max 30 Chars)                                                          |         |
|              | E-Mail : *                                                           | E Mail (Mar 60 Chars)                                                             |         |
|              | Mobile Numer : *                                                     | 0071500000000                                                                     |         |
|              | Remarks :                                                            | campe UA Hode Number 1989/12022.04/1*<br>Remarks (Na: 500 Chars)                  |         |
|              | Attachment :<br>(PDF File Only) *                                    | Choose File   Its fit chosen                                                      |         |
|              |                                                                      | I have read and accept gubNt. Service Portal Terms and Conditions *               | Per ver |

#### **Entity Section**

- 1. Registration Type should be Reporting Entity
- 2. Entity Name Name of the company as per trade license
- 3. Supervisory Body Ministry of Economy
- 4. ID Number/Reg. No Trade License Number

#### Details of the User Registering

- 1. Individual Name Name of the Compliance Officer (CO) / MLRO to be mentioned as per ID/passport
- 2. Nationality Nationality of the CO/MLRO
- 3. ID Type Select the type of ID being submitted
- 4. ID Number Enter the ID number of the document being submitted as selected in ID Type
- 5. E-mail Email of the MLRO/CO
- 6. Mobile Number Mobile number of MLRO/CO should be a UAE registered mobile number. To be entered in 009715xxxxxxx format
- 7. Remarks optional comments if any
- 8. Select the file saved single attachment having above mentioned documents
- 9. Read and Acknowledge terms and conditions
- 10. Submit application A reference number for the request is generated by the system

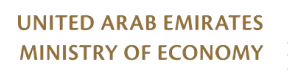

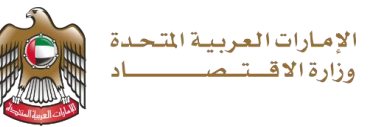

### Verify email

Upon submission there will be an email sent requesting to verify the email ID. The request shall not reach Ministry of Economy until this is done. Kindly make sure that you have white-listed the e-mails <u>no-reply.sacm@uaefiu.gov.ae</u> and <u>no-reply.goaml@uaefiu.gov.ae</u>

### Ministry of Economy Approval

Once submitted, the request shall be reviewed by Ministry of Economy – based on the decision of the request, a system generated notification shall be sent informing request being approved / rejected (in case of discrepancy which shall have the reason). In case the request is rejected you would need to review the reject reason and resubmit the request completing the requirement. For any further clarification / doubts reach out to MOE through email <u>aml@economy.ae</u> before resubmitting

### **Completing SACM Registration**

For request which is approved, an email (as shown below) shall be sent to the registered email with the email OTP and link to generate the Secret Key. An OTP shall be sent to the registered mobile number as well

#### Sample Approval mail

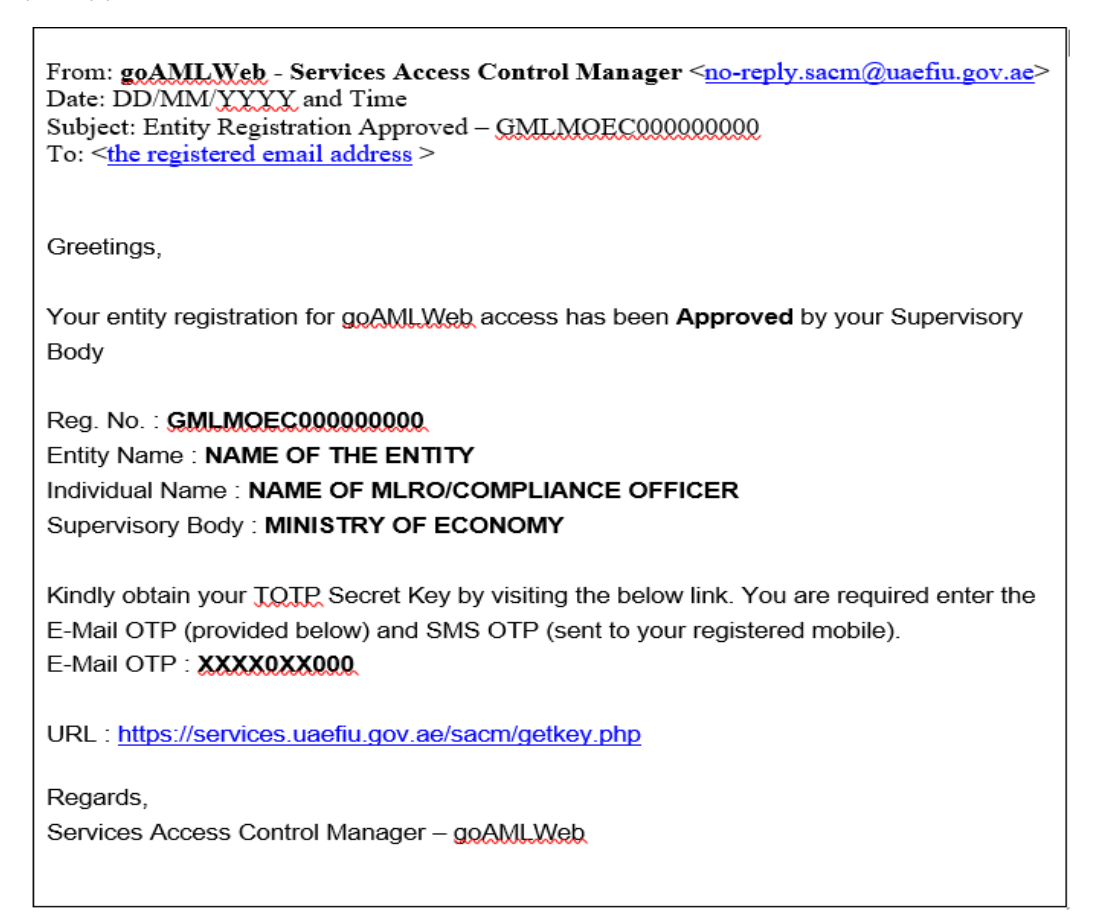

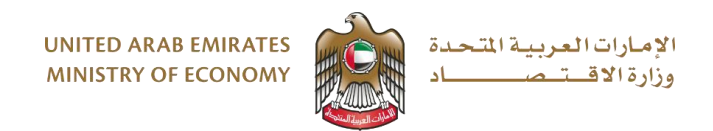

Click on the URL https://services.uaefiu.gov.ae/sacm/getkey.php

| Services Access Control Manager - Obtain Secret Key Registered E-Mail Enter Registered E-Mail E-Mail OTP : | المعلومات<br>المالية<br>Financial<br>Intelligence<br>Unit |  |
|----------------------------------------------------------------------------------------------------|-----------------------------------------------------------|--|
| Registered E-Mail :<br>Enter Registered E-Mail<br>E-Mail OTP :                                             | Services Access Control Manager - Obtain Secret Key       |  |
| Enter Registered E-Mail E-Mail OTP :                                                                       | Registered E-Mail :                                       |  |
| E-Mail OTP :                                                                                               | Enter Registered E-Mail                                   |  |
|                                                                                                    | E-Mail OTP :                                              |  |
| Enter E-Mail OTP                                                                                           | Enter E-Mail OTP                                          |  |
| SMS OTP :                                                                                                  | SMS OTP :                                                 |  |
| Enter SMS OTP                                                                                              | Enter SMS OTP                                             |  |
| Get Secret Key                                                                                             | Get Secret Key                                            |  |
|                                                                                                    |                                                           |  |

- 1. Enter the registered email ID
- 2. Email OTP that was given in the approval email
- 3. OTP sent to the registered mobile number
- 4. Click on "Get Secret Key" An email (as shown below) shall be sent to the registered email that contains the User Name and Secret key

The OTP is valid for 24 hours only. In case the OTP is expired, send an email to goaml@uaefiu.gov.ae from the registered email requesting to resend the OTP.

### Sample Username and Secret Key email

| From: goAMLWeb - Services Access Control Manager < <u>no-reply.sacm@uaefiu.gov.ae</u> ><br>Sent: DD/MM/WW and Time<br>To: <u>The registered email address</u><br>Subject: goAMLWeb Access Credentials – <u>GMLMOE000000000</u> |
|----------------------------------------------------------------------------------------------------|
| Greetings,                                                                                                    |
| Please find below your User Name and Secret Key for your reference.<br>Kindly make sure you are keeping the User Name and Secret Key confidentially                                                                            |
| Reg. No. : <b>GMLMOEC0000000000</b><br>Entity Name : <b>NAME OF THE ENTITY</b><br>Individual Name : <b>NAME OF THE MLRO/COMPLIANCE OFFICER</b><br>Supervisory Body : <b>MINISTRY OF ECONOMY</b>                                |
| User Name : <b>UMOEC000000</b><br>Secret Key : <b>XX0X0XX0XXXXX0X</b>                                                                                                    |
| URL : <u>https://services.uaefiu.gov.ae</u>                                                                                                    |
| After logging in, please ensure that you register your organization on the goAML Production environment ASAP.                                                                                                    |
| Regards,<br>Services Access Control Manager – <u>goAMLWeb</u>                                                                                                    |
|                                                                                                    |

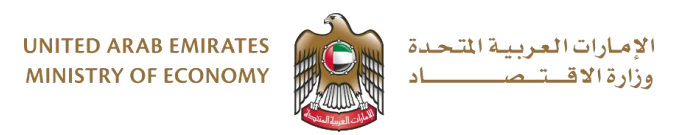

#### **Google Authenticator Application**

Download Google Authenticator Application on your mobile devise using App Store. Complete the registration for the Authenticator Application using the credentials received (User Name and Secret Key).

Once registered, the Authenticator Application shall keep generating a 6-digit code which shall be required each time goAML is being used. It is mandatory to complete this registration to proceed further. Once done SACM registration step is complete and you may proceed to the entity registration (goAML).

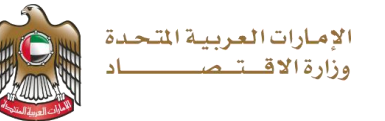

#### Step 2. - Entity Registration on goAML

Before proceeding please ensure that you have the;

- User Name provided in SACM Registration (UMOECXXXXXX)
- ➢ Google Authenticator set-up on your mobile device
- Trade license, ID of MLRO/CO and Authorisation Letter (same file uploaded for SACM) available

Link to be used - <a href="https://services.uaefiu.gov.ae/goaml/">https://services.uaefiu.gov.ae/goaml/</a>

Login using the User ID provided in SACM Registration as user name and Google Authenticator code generated from the mobile device as the Password

| Windows Security        | ×                                         |
|-------------------------|-------------------------------------------|
| Connecting to services. | uaefiu.gov.ae                             |
| Enter your credentials  |                                           |
| User name               | SACM Registration USER NAME - UMOECXXXXXX |
|                         |                                           |
| Password                | Google Authenticator Code                 |
| Remember my credentials |                                           |
| ОК                      | Cancel                                    |
|                         |                                           |

Once Logged in you will be directed to the goAML Registration Page shown below – Select Register New Organisation

| <b>UAE Financial Intelligence Unit</b><br>Welcome to goAML - UAE FIU Reporting System                                                                  |   |
|----------------------------------------------------------------------------------------------------|---|
| Register                                                                                                    |   |
| Please note that in order to get access to the system, you first need to register as a <b>Reporting Futity under "Register as an</b>                   |   |
| Organisation". Once the registration process<br>has been successfully completed, you can log<br>in with the credentials you have previously<br>defined |   |
| Supervisory Bodies Pre-registration Guide                                                                                                    |   |
| Reporting Entities Pre-registration Guide                                                                                                    |   |
| Registration Guide                                                                                                    |   |
| FAQs                                                                                                    |   |
| Register a new Organisation Select Register a New Organisation                                                                                         | ] |
| Register a new Person                                                                                                    | - |
|                                                                                                    |   |

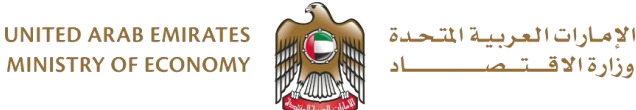

### **Registration Page**

Ensure to fill all details as given below – Incomplete/missing information may result in Request being rejected

#### 1. Registration Type

Select as Reporting Entity

| قدوم<br>المالية<br>FIU | المع<br>al<br>nce                                                                                                    |            | EN    |
|------------------------|----------------------------------------------------------------------------------------------------|------------|-------|
| 0                      |                                                                                                    | REGISTER ~ | LOGIN |
|                        | Registration Type         Please select the type of organization you are registering as, and then enter your organization details         Entity type:         • Reporting Entity         • Stakeholder         • Supervisory Body |            |       |

#### 2. Fill the Entity Details

**Registering Organization** Organization Type\* Is Financial? DNFBP Category and Licnese issuing Registrar 🗸 🗸 • No Yes Name\* acronym\* Short Name of Entity in case available - Not Name of Entity as per Trade License Mandatory Swift/Bic\* Incorp. Num Not Applicable Trade License Number Commercial Name **Business Activity** Select the applicable business type from Dropdown **Trade Name of Entity** Incorp. City Incorp. State Mention the entity incorporated City Mention the Emirates of Entity Incorporation Incorp. Country Name of holding company Select United Arab Emirates from Dropdown If Applicable - Not Mandatory **Contact Person** Email\* Mention the email ID of the entity - all Mention the Name of the Contact person for communication shall be to this email ID the entity Website If available - Not Mandatory

Provide all details given below as applicable

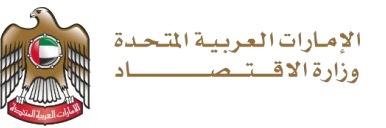

### 3. Phone number and Address of Entity

Provide all details given below as applicable

| Phone                                                                                        |                                                                                                    |                                         |                                                                                  |
|----------------------------------------------------------------------------------------------|----------------------------------------------------------------------------------------------------|-----------------------------------------|----------------------------------------------------------------------------------|
| Contact Type* Sele                                                                           | ct Applicable type of contact from Dropdown 🗸                                                                                                    | Comm. Type*                             | Select type of Contact from Dropdown 🗸                                           |
| Country Code                                                                                 | 971                                                                                                    | Number*                                 | Mention the Contcat Number                                                       |
| Extension                                                                                    | If applicable                                                                                                    | Comments                                | Mention if any                                                                   |
|                                                                                              |                                                                                                    |                                         |                                                                                  |
| Se<br>Iresses                                                                                | lect Add to save details Add                                                                                                    | Cancel                                  |                                                                                  |
| Iresses 🕕<br>Address<br>Fype* Sele                                                           | lect Add to save details Add                                                                                                    | Cancel Address*                         | Address of the Entity                                                            |
| Iresses 🕁<br>Address<br>Fype* Sele<br>Name of Free Zone (if<br>F2 entity)                    | ect Add to save details Add<br>t Applicable type of Address from Dropdown√<br>Applicable For Free Zone entities only                                        | Cancel Address* City*                   | Address of the Entity<br>City in which the entity exists                         |
| Iresses 🔹<br>Address<br>Fype* Sele<br>Name of Free Zone (if<br>FZ entity)<br>ZIP/Postal Code | lect Add to save details       Add         t Applicable type of Address from Dropdown         Applicable For Free Zone entities only         P O Box Number | Cancel<br>Address*<br>City*<br>Country* | Address of the Entity<br>City in which the entity exists<br>UNITED ARAB EMIRATES |

4. Registering the person (MLRO/CO)

| Registering Person |                                |                   |                                     |
|--------------------|--------------------------------|-------------------|-------------------------------------|
| User Name*         | Preferred user name            | Email*            | Enter email address                 |
| Password*          | Create a password              | Confirm Password* | same password                       |
| Gender             | As applicable ~                | Title             | As applicable                       |
| First Name*        | First Name as per ID/Passport  | Last Name*        | Last Name as per ID/Passport        |
| Birth Date         | Date of Birth                  | Emirates ID       | "Yes" if Emirates ID being provided |
| Nationality        | Nationality as per ID provided | Occupation        | Your designation in the entity      |
| ID Number          | Emirates ID Number             |                   |                                     |
| Passport?          | No     Yes                     |                   |                                     |

If Emirates ID is not available and Passport is being used as the Identification document Select Yes for Passport

| Passport?        | No Yes          |                  |                           |
|------------------|-----------------|------------------|---------------------------|
| Passport Number* | Passport Number | Passport Country | Country of the Passport ~ |

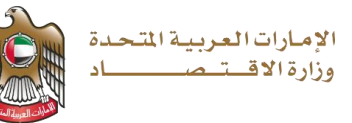

### 5. Phone number and Address of MLRO/CO

Provide all details given below as applicable

| Phone                                                                                       |                                                                                                    |                                         |                                                                                  |   |
|---------------------------------------------------------------------------------------------|----------------------------------------------------------------------------------------------------|-----------------------------------------|----------------------------------------------------------------------------------|---|
| Contact Type* Sele                                                                          | ct Applicable type of contact from Dropdown 🗸                                                           | Comm. Type*                             | Select type of Contact from Dropdown 🗸 🗸                                         | · |
| Country Code                                                                                | 971                                                                                                    | Number*                                 | Mention the Contcat Number                                                       |   |
| Extension                                                                                   | If applicable                                                                                           | Comments                                | Mention if any                                                                   |   |
|                                                                                             |                                                                                                    |                                         |                                                                                  |   |
| Se<br>Iresses 🔂                                                                             | lect Add to save details Add                                                                            | Cancel                                  |                                                                                  |   |
| Iresses 🕁<br>Address                                                                        | et Applicable type of Address from Dropdown                                                             | Cancel Address*                         | Address of the Entity                                                            |   |
| Iresses 🗭<br>Address<br>Iype* Sele<br>Name of Free Zone (i<br>rZ entity)                    | t Applicable type of Address from Dropdown                                                              | Cancel<br>Address*<br>City*             | Address of the Entity<br>City in which the entity exists                         |   |
| Iresses 🗘<br>Address<br>Type* Sele<br>Name of Free Zone (i<br>72 entity)<br>ZIP/Postal Code | et Applicable type of Address from Dropdown<br>Applicable For Free Zone entities only<br>P O Box Number | Cancel<br>Address*<br>City*<br>Country* | Address of the Entity<br>City in which the entity exists<br>UNITED ARAB EMIRATES | · |

### 6. Uploading documents

Attach the documents

| Attachments                                                          |                          |                                                        |
|----------------------------------------------------------------------|--------------------------|--------------------------------------------------------|
| File Name                                                            | File Size                |                                                        |
| Choose File                                                          | No file chosen           | Upload                                                 |
| Select the saved file that has the documents:                        |                          | Click "Upload" after selecting the File.               |
| Trade License<br>ID or Passport of MLRO / CO<br>Authorisation letter |                          | if uploaded successfully it should<br>reflect as below |
| Attachments                                                          |                          |                                                        |
| File Name                                                            | File Size                | This shows file has been uploaded                      |
| goAML documents.pdf Choose File                                      | 180798<br>No file chosen | Upload                                                 |
|                                                                      |                          |                                                        |

### 7. Submit request

Enter the Captcha code that is displayed and submit request

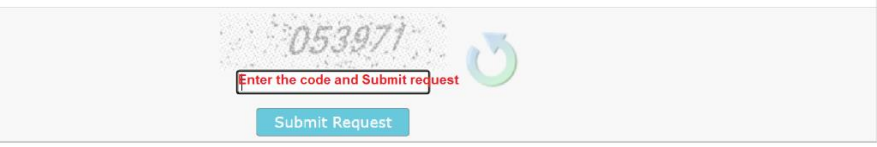

System shall generate a reference code as REP0000000000. An email shall be received as well with this reference.

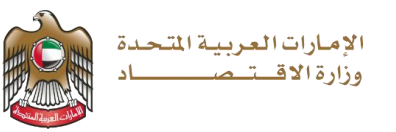

### Ministry of Economy Approval

Once submitted, the request shall be reviewed by Ministry of Economy – based on the decision of the request, a system generated notification shall be sent informing request being approved / rejected (in case of discrepancy which shall have the reason) – In case of rejection, repeat the registration steps fulfilling the reason of rejection.

If approved the entity shall receive the email containing the unique Organisation ID.

Sample Approval mail

From: **GoAML Notification** <<u>no-reply.goaml@uaefiu.gov.ae></u> Date: DD-MM-YYYY at 00:00 Subject: FIU: Request for account accepted To: <u>registered email address</u>

Your request with ID number "REP0000000000" has been accepted. A new organization was created with ID.000000 You may now log in to the website using your credentials entered during registration.

# \*\*\* Legal Notice and Disclaimer \*\*\*

### Step 3. Login and Usage

Registration on goAML is complete. To login you would may access the goAML link given below

https://services.uaefiu.gov.ae/goaml/

Login to goAML would be as below

1st level – SACM generated User Name (UMOECXXXXXX) and Google Authenticator Code 2nd level – User Name and Password created by the user while submitting the 2nd registration

Detailed guides on usage of the applicable reports and usage of the system is available in the UAEFIU website – <u>Click Here to view</u>

For any further queries/assistance you may contact UAEFIU email <u>goaml@uaefiu.gov.ae</u> or MOE-AML email <u>aml@economy.ae</u>